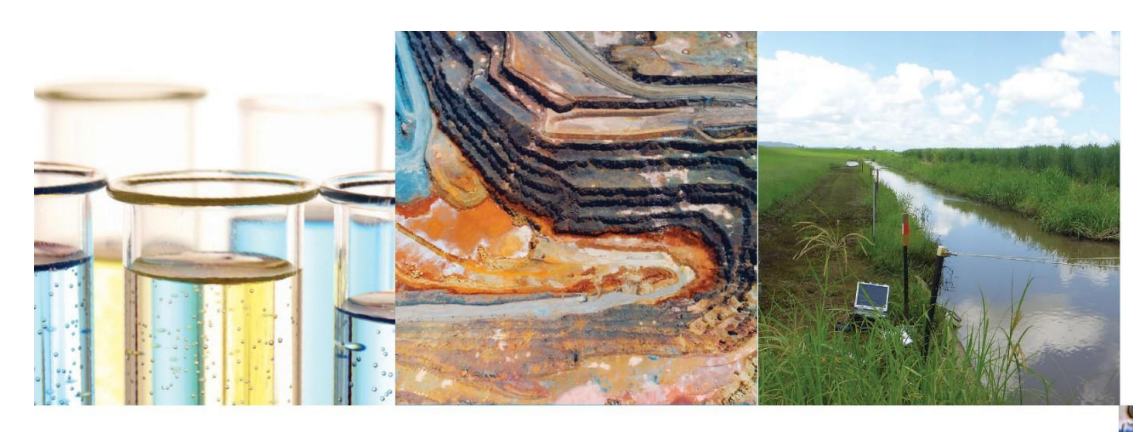

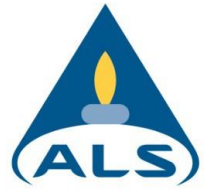

# ALSolutions Brukerveiledning

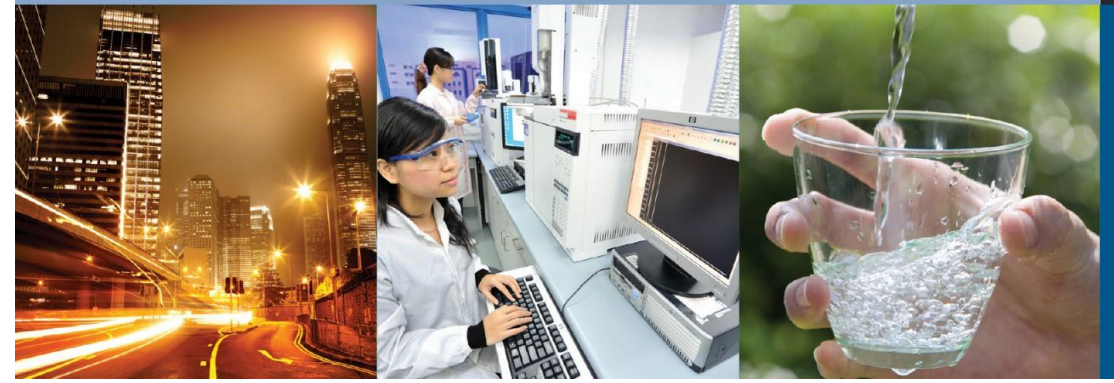

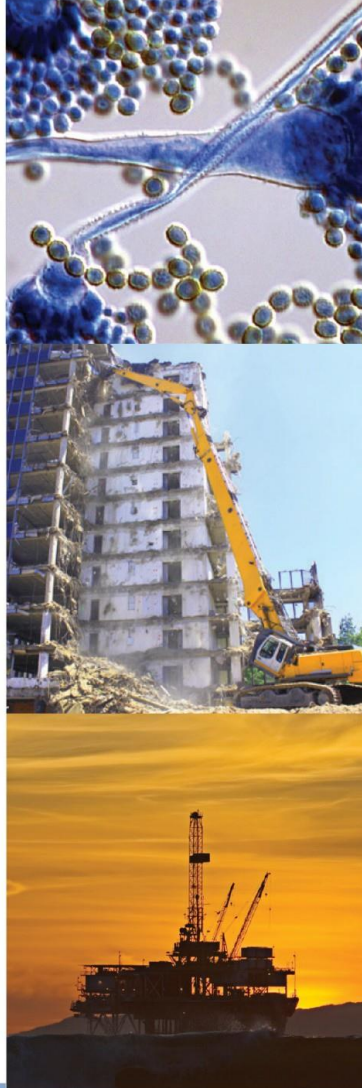

# 1. Om ALSolutions

ALSolution er en onlinetjeneste som er tilgjengelig på alle platformer (PC, telefon, nettbrett), og som gir deg dine resultater svært tilgjengelige.

Aller best fungerer ALSolutions med Google Chrome eller Microsoft Edge, men støtter de fleste vanlige nettleserne.

Dette dokumentet er

# 2. ALSolutions oppsett

Etter at du er definert som bruker i ALSolutions, får du en epost med en bekreftelseslenke. Her bestemmer du ditt brukernavn og passord.

Etter bekreftelsen går du viderer til ALSolutions via lenken som er vedlagt

Her er linken til ALSolutions:

https://alsolutionsv2.alsglobal.com/

| ALSolutions                              |                          |  |
|------------------------------------------|--------------------------|--|
|                                          | Welcome! Please sign in  |  |
|                                          | Username                 |  |
|                                          | Password                 |  |
|                                          | Sign in +0               |  |
|                                          | Or sign in with          |  |
|                                          | Microsoft / 1 Office 365 |  |
|                                          | in Linkedh G Google      |  |
|                                          |                          |  |
| © 2019 ALS Limited. All rights reserved. |                          |  |

Du kan logge inn via Office 365, LinkedIn eller Google. Dersom du har glemt passordet ditt, er det bare å skrive inn brukernavnet ditt og klikke "Forgotten". Du får da muligheten til å skape et nytt passord.

## 3. Webtrieve

#### 3.1 Webtrieve (Resultatdatabase)

Under "Webtrieve" på venstresiden av skjermen finnes "Resultater" – her kan du finne resultater for ditt kundeforhold.

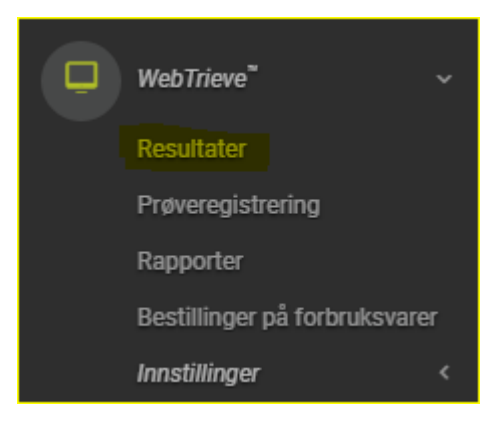

Så fort resultater har blitt autorisert, er de tilgjengelige her.

Dersom ordren har et blått flagg 📕 ved siden av seg, mangler det resultater i ordren, men enkelte preliminære resultater er ferdig.

Tilknyttede dokumenter til ordren som er nedlastbare (f.eks PDF-rapport) er tilgjengelig ved

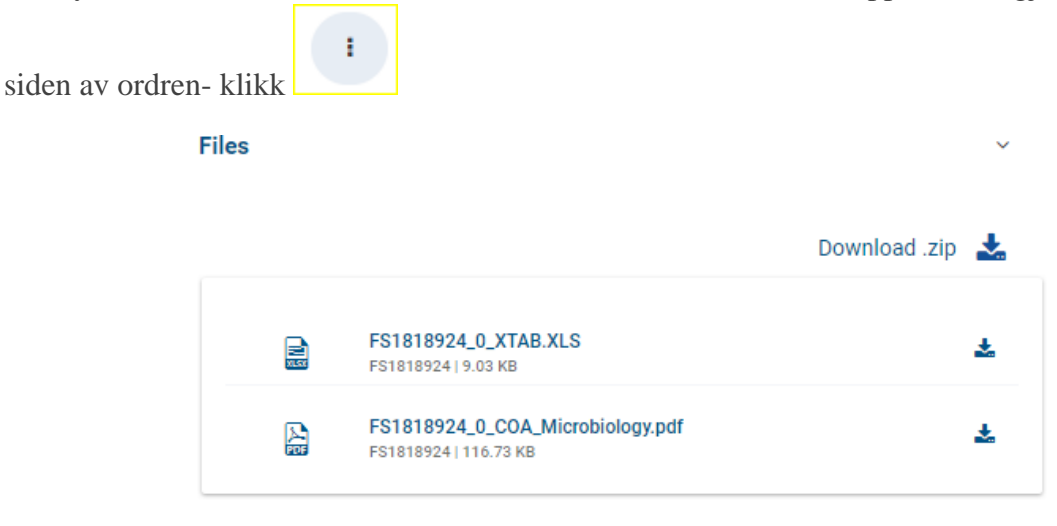

|  | • | _ | _ |   |
|--|---|---|---|---|
|  | ė | - | - | 1 |
|  | • | - | - |   |
|  |   |   |   |   |

Resultatene kan sees på ulike måter, dette kan endres etter behov ved å trykke

| Res<br>TEST<br>Prøv | Resultater Vis med Prøve (enkelt) TESTing ALS Prøve - Mottatt dato: Siste 30 dager |                              |              |             |                |                     |               |               |               |               |                                    |
|---------------------|------------------------------------------------------------------------------------|------------------------------|--------------|-------------|----------------|---------------------|---------------|---------------|---------------|---------------|------------------------------------|
| QQ                  | ick Sea                                                                            | rch                          |              |             |                |                     |               |               | ¢             |               | Prøve (enkelt) ~                   |
| Dra en l            | olonne hi                                                                          | for å sortere på den kolonne | 2N           |             |                |                     |               |               |               |               | <ul> <li>Prøve (enkelt)</li> </ul> |
|                     |                                                                                    | Ordre                        |              |             |                |                     |               | Prøve         |               |               | Prøve (horisontalt)                |
|                     |                                                                                    | Order number T               | Mottatt dato | Tidsfrist T | prosjektnavn T | Kontakt navn        | Purchase Orde | Prøve nr. T   | Sample status | Sample evalua | Prøve (vertikal)                   |
| 0                   | :                                                                                  | NO2003373                    | 19-05-2020   | 25-05-2020  |                | Jan-Inge Bjørnengen |               | N02003373-001 | Mottatt       | Avventer      | Ordre ^                            |
|                     | i                                                                                  | NO2003173                    | 14-05-2020   | 21-05-2020  |                | Jan-Inge Bjørnengen |               | N02003173-004 | Mottatt       | Avventer      | PDF-rapport                        |
|                     | i                                                                                  | NO2003173                    | 14-05-2020   | 21-05-2020  |                | Jan-Inge Bjørnengen |               | N02003173-003 | Mottatt       | Avventer      | Kloridfritt vann                   |
|                     |                                                                                    | N00000170                    | 14.05.0000   | 21.05.2020  |                | lon lone Diamonan   |               | N02002172.002 | Mattatt       | human         | Drikkeyennebekken                  |

- a. **Prøve (Enkelt):** Viser generell evaluering per prøve. Obs at resultater ikke vises direkte I denne visningen.
- b. **Prøve (Horisontalt):** Viser resultater for ordren med ett prøvepunkt per rad
- c. **Prøve (Vertikalt):** Viser resultater for ordren med ett prøvepunkt per kolonne.
- d. **Ordre:** Viser overordnet evaluering per ordre. Obs at resultater ikke vises direkte I denne visningen.
- e. Analyse: This shows one test per line. This view correlates to the results view in ALSolutions V1.
- f. **PDF-rapport:** This shows the overall evaluation per Workorder. The Workorder number is the only information displayed in this view.

For visningene Prøve (Enkelt), Prøve (Horisontalt), Prøve (Vertikalt) og Analyse kan prøvedetaljer eller rapporter hentes ved å trykke ved siden av aktuell prøve.

| I N02002612                                                             | 06-05-2020 | 13-05-2020 | Erlend |
|-------------------------------------------------------------------------|------------|------------|--------|
| <ul> <li>Last ned PDF-rapport</li> <li>Visning Prøvedetaljer</li> </ul> | 06-05-2020 | 13-05-2020 | Erlend |
| I N02002612                                                             | 06-05-2020 | 13-05-2020 | Erlend |
| i N02002611                                                             | 06-05-2020 | 13-05-2020 | Erlend |

#### 3.2 Endre datoomfang/ Legge til filtre

Et søk kan snevres ned eller utøkes ved å endre datoomfanget du ser på.

For å legge til dette filteret pluss andre filtre som kan snevre inn søket ditt ytterligere, velg

Detaljert søk under menyen på høyresiden av resultatene.

Her kan du legge til, lagre, endre og slette filtre etter behov.

Lagrede filtre kan hentes inn ved 📕 Lagrede søk

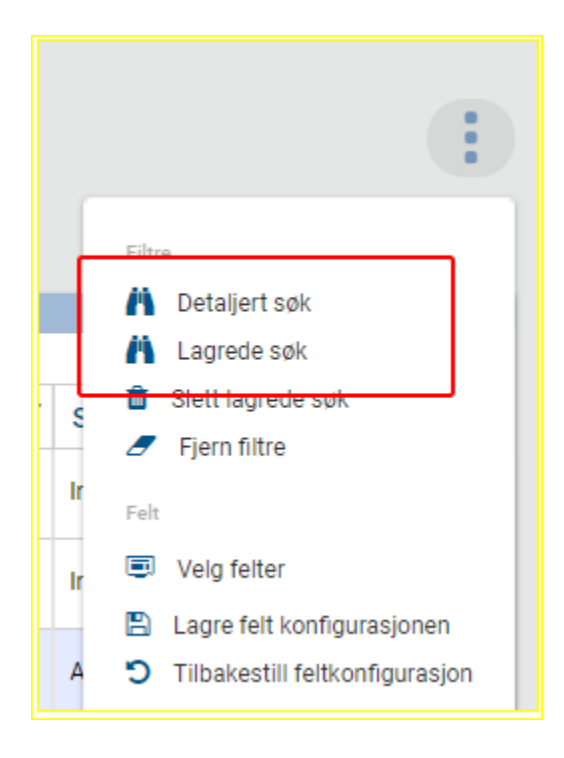

Så for å legge til et annet datoomfang, velg Detaljert Søk:

| Detaljert søk                  |                      | ×         |
|--------------------------------|----------------------|-----------|
| Navn                           |                      | Nødvendig |
| Dra en kolonne hit for å sorte | ere på den kolonnen  |           |
| Felt                           | ▼ Operatør ▼ Verd    | li        |
| Prøve - Mottatt dato           | Siste 30 dager       | i         |
| <b>н 1 р н</b>                 | 20 v poster per side | ☑ Rediger |

## Velg rediger, og endre etter behov

| Rediger ×                                                                                                    | Detaljert søk ×                                                                                                    |
|----------------------------------------------------------------------------------------------------|----------------------------------------------------------------------------------------------------|
| Prøve - Mottatt dato<br>Operatør<br>Siste 30 dager                                                                                                    | Navn<br>Nødvendig                                                                                                    |
| Mellom<br>Siste 24 timer<br>Siste 2 dager<br>Siste 30 dager<br>De siste 90 dager<br>Siste 180 dager<br>Forrige måned<br>Siste 3 måneder<br>Last year<br>Flere områder | Telt     T     Operator     T     Verdi       Prøve - Mottatt dato     Siste 30 dager     i       (* • 1 • *)     20 • poster per side     1-1 av 1 poster |
|                                                                                                    |                                                                                                    |

Trykk «Lagre» på bunnen

#### Prøve - Mottatt dato

Operatør

Siste 30 dager

| Lukk Lagre |      |       |
|------------|------|-------|
|            | Lukk | Lagre |

×

## 3.3 Godkjent / Varsel / Ikke godkjent

Dersom grenseverdier allerede er applistert på din ordre i GEL, kan verdier over Grenseverdi sees – fargene under viser de ulike klassifiseringenene.

Avventer(0) Ingen spesifikasjon(0) Godkjent\*(0) Varsel(0) Ikke-godkjent(0) Total(0)

En kjapp oversikt over resultatene som er sammenlignet med grenseverdier de siste 30 dager kan sees I det man logger inn I ALSolutions.

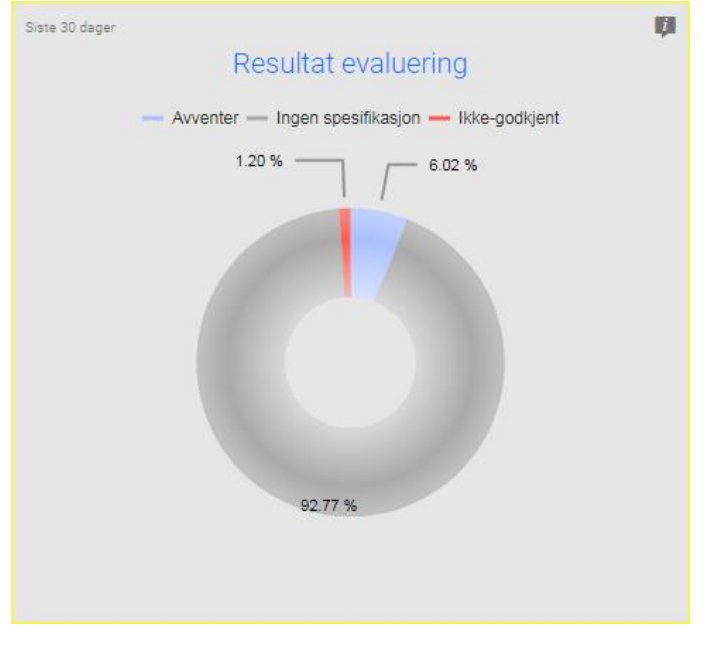

## 3.4 **Eksport til Excel**

Dersom det ønskes eksport av resultatene til Excel kan dette gjøres dette ved å velge på resultatsiden og så «Eksport data»

|                | :                              |
|----------------|--------------------------------|
| _              | •                              |
| F              | iltre                          |
|                | 🛉 Detaljert søk                |
| - (            | 🐴 Lagrede søk                  |
| , t            | Slett lagrede søk              |
| - 4            | 🗲 Fjern filtre                 |
| lr<br>F        | elt                            |
| lr 🦉           | Velg felter                    |
| - 6            | 🖞 Lagre felt konfigurasjonen   |
| A t            | Tilbakestill feltkonfigurasjon |
| A <sup>A</sup> | Indre                          |
| E              | ksporter                       |
| A              | 🗴 Eksport data                 |
| - 6            | Download Custom Report         |
| A (            | Last ned PDF-rapport           |
| A              | Grenseverdier                  |
|                | Bruk grenseverdier             |
| Ikke-a         | odkient Drikkevant             |

| Eksport data<br>Rapport |        |        |                   |
|-------------------------|--------|--------|-------------------|
|                         |        |        |                   |
| r⊒ Maler                |        |        | ~                 |
|                         |        |        |                   |
|                         |        |        |                   |
| Mai<br>Prover (enkel)   | Format | Tittel |                   |
| References              |        |        | 1 - 1 av 1 poster |
|                         |        |        |                   |
|                         |        |        |                   |
| 🖏 Utvalg                |        |        | ~                 |
| ○ Nåværende side        |        |        |                   |
| Alle sider              |        |        |                   |
|                         |        |        |                   |
| Rapport navn            |        |        |                   |
|                         |        |        |                   |
|                         |        |        |                   |
|                         |        |        |                   |
|                         |        |        |                   |
|                         |        |        |                   |
|                         |        |        |                   |
|                         |        |        |                   |
|                         |        |        |                   |
|                         |        | Lukk   | Eksporter         |

Velg Eksporter her.

#### 3.5 Benytte grenseverdier

ALSolutions tillater å definere og å anvende ulike grenseverdier. Du kan kopiere og endre allerede systemskapte grenseverdier eller skape dine egne grenseverdier. Alle grenseverdier kan settes opp med en varslingstjeneste for resultater som går utenfor disse (se senere i dette dokumentet).

For å legge til grenseverdier fra resultatmenyen, velg i på høyre side av skjermen og så «Bruk grenseverdier»

|       | •                                        |
|-------|------------------------------------------|
|       | Filtre                                   |
|       | Detaljert søk                            |
|       | 🐴 Lagrede søk                            |
| c     | 📋 Slett lagrede søk                      |
|       | 🖉 Fjern filtre                           |
| Ir    | Felt                                     |
| Ir    | Velg felter                              |
| _     | 🖺 Lagre felt konfigurasjonen             |
| А     | S Tilbakestill feltkonfigurasjon         |
| А     | Andre                                    |
| _     | Eksporter                                |
| А     | 🗴 Eksport data                           |
|       | 🗴 Download Custom Report                 |
| Α     | <ul> <li>Last ned PDF-rapport</li> </ul> |
| А     | Grenseverdier                            |
|       | Bruk grenseverdier                       |
| lkire | egodkjent Drikkevanu                     |
|       |                                          |

Velg deretter om det er en predefinert grenseverdi (ALS/Myndighet) eller egendefinert (Kunde), velg grenseverdi via pluss tegnet (og lagre på den skjermen) og velg "Søk om"

| Grenseverdier                                          |                 | ~                    |
|--------------------------------------------------------|-----------------|----------------------|
| Grenseverdi opprinnelse                                |                 |                      |
|                                                        |                 | Ť                    |
| ALS / Myndighet<br>Kunde                               |                 |                      |
| Klassifisering                                         |                 |                      |
| Inkluder grenseverdier for LIMS                        |                 |                      |
| +                                                      |                 |                      |
| Dra en kolonne hit for å sortere på den kolonnen       |                 |                      |
| Grenseverdi                                            | ▼ Kategori navn | T                    |
| poster per side                                        | Det fin         | nes ingen poster     |
|                                                        |                 |                      |
| 🗞 Utvalg                                               |                 | ~                    |
| <ul> <li>Nåværende side</li> <li>Alle sider</li> </ul> |                 |                      |
| 🖏 Avansert                                             |                 | ~                    |
| Resultatvurderings etikettmal                          |                 | ~                    |
|                                                        | Hvis fors       | kjellig fra standard |
|                                                        |                 |                      |
|                                                        | Lukk            | Søk om               |

#### 3.6 Eksport av excel med grenseverdier

Etter grenseverdier er lagt til kan de sees på skjermen ved bruk av hvilken som helst resultatvisningene. Dersom man vil eksportere resultater sammen med grenseverdiene, velg "Eksporter grenseverdidata»

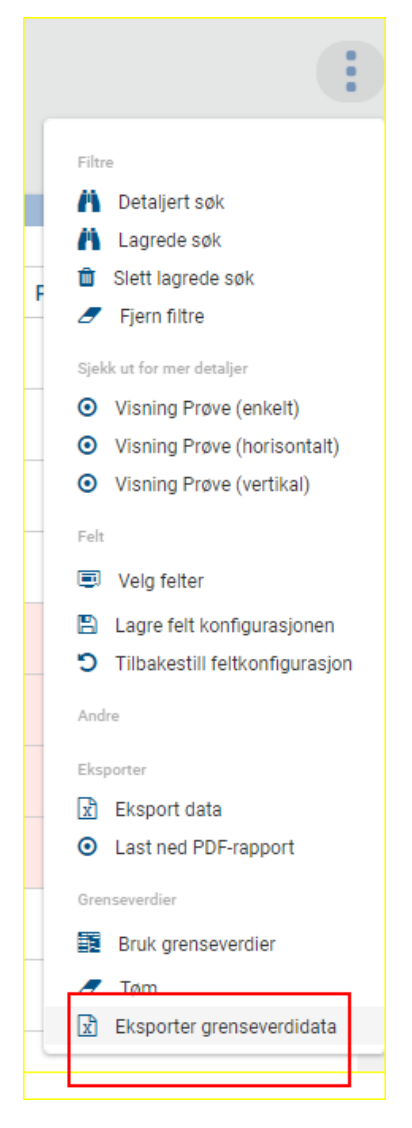

Velg mal på neste side og "Eksporter"

Rapporten genereres og legges i en kø i bakgrunnen.

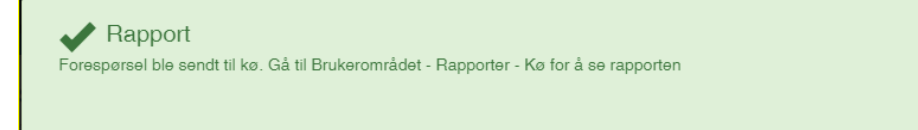

×

OK

Denne kan lastes ned nå eller ved senere behov. I mellomtiden kan man f.eks kontrollere resultater opp mot andre grenseverdier.

#### 3.7 Hente rapporter i rapportkø

For å laste ned rapporter som ligger I rapportkøen, klikk på brukerprofilikonet øverst til høyre. Under Rapporter-Kø kan den genererte rapporten finnes.

| <b>.</b>                 |
|--------------------------|
| Jan Banan                |
| Profil                   |
| ⊠ Meldinger              |
| 📰 Rapporter - Kø         |
| <mark>ပ</mark> ံ Logg ut |

## 4. Rapporter

Under Webtrieve->Rapporter kan ulike rapporter basert på tilgjengelige resultater skapes etter behov.

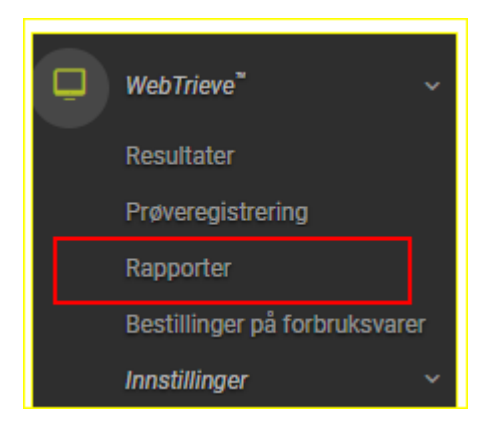

#### 4.1 Skape en rapport

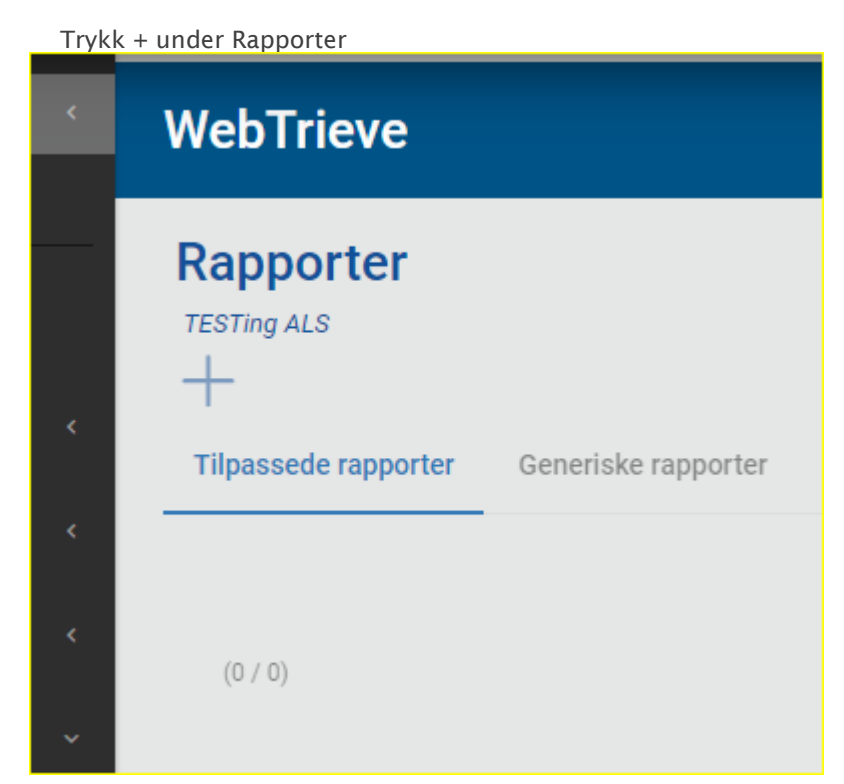

| Rediger                                                  |                                       | SØK<br>Rapportmaler                      | x                     |
|----------------------------------------------------------|---------------------------------------|------------------------------------------|-----------------------|
| Hoved                                                    | C<br>چ <sub>و</sub> اتر <sub>10</sub> | Søk<br>0/22)                             | Ordre 🗸 🛧 🔲 Alle      |
| 🚺 Generell                                               | 6                                     | Ordre Navn                               | Grupper <b>T</b>      |
| Kode                                                     |                                       | 1000 Prøver (enkel)                      | Resultater (Standar 🛛 |
|                                                          |                                       | 1001 Prøver (horisontalt)                | Resultater (Standar 👔 |
| Navn                                                     |                                       | 1002 Prøver (vertikalt)                  | Resultater (Standar 👔 |
| Backrivalna                                              |                                       | 1003 Resultater etter analyse            | Resultater (Standar 👔 |
|                                                          |                                       | 1004 Results Samples - Files             | Resultater (Standar 👔 |
| Kunde                                                    |                                       | 2001 Analyse eval Etter analyse          | Evalueringssamme      |
| TESTing ALS                                              |                                       | 2002 Analyse eval - Ved Proveheskrivelse | Evalueringsamme       |
| 🗸 Aktiv                                                  |                                       | ]                                        |                       |
| Tillat planlagte rangester 0                             |                                       | 2003 analyse eval Etter prøvepunkt       | Evalueringssamme      |
| Timar brainingte rupper er 🖉                             |                                       | 2004 Prøve Eval.                         | Evalueringssamme 拜    |
| - 144                                                    |                                       | 2005 Prøve eval etter prøvebeskrivelse   | Evalueringssamme 🚦    |
| Maler                                                    |                                       | 2006 Prøve eval Etter prøvepunkt         | Evalueringssamme 😝    |
| +                                                        |                                       | 3001 Antall prøver over tid              | Diagrammer 📮          |
| Dra en kolonne hit for å sortere på den kolonnen<br>Navn |                                       | 3002 Antall analyseer over tid           | Diagrammer 😝          |
|                                                          |                                       | 3003 Resultater over tid                 | Diagrammer 🚺          |
|                                                          |                                       | 3004 Results over time (line chart)      | Diagrammer 🗾          |
|                                                          |                                       | 2005 analyzeevaluering                   | Diagrammer            |
|                                                          |                                       | Lukk                                     | Lagre                 |

#### Det finnes en del maler å gå ut ifra, som velges med + under Maler, trykk Lagre

Disse kan brukes som de er, navngi rapporten din og enten Eksporter (den vil da legge seg i kø) eller Lagre for senere bruk.

Forhåndsvisning viser hvordan det vil se ut grafisk der dette er aktuelt.

#### Under innstillinger kan filtre og felt justeres etter behov

|                                                  | E Hoved | <b>%</b> 1 | Innstillinger  |                   |
|--------------------------------------------------|---------|------------|----------------|-------------------|
| ු <sub>ත</sub> Valg                              |         |            |                | v                 |
| Resultatvisningsmal                              |         |            |                | ~                 |
| Evaluering av resultatsetikettmal                |         |            |                | ~                 |
|                                                  |         |            |                |                   |
| T Filtre                                         |         |            |                | v                 |
| +                                                |         |            |                |                   |
| Dra en kolonne hit for å sortere på den kolonnen |         |            |                |                   |
| Felt                                             |         |            | ▼ Operatør     | ▼ Verdi           |
| Prøve - Mottatt dato                             |         |            | Siste 30 dager | I                 |
| × • 1 + E 20 • poster per side                   |         |            |                | 1 - 1 av 1 poster |
|                                                  |         |            |                |                   |
|                                                  |         |            |                |                   |
| Feit                                             |         |            |                | v                 |
| +                                                |         |            |                |                   |
| Felt gruppe Felt                                 |         |            |                |                   |
| Prove Prove nr.                                  |         |            |                | 1                 |
| Prøve Prøve - Mottatt dato                       |         |            |                | 1                 |

## 4.2 Hente rapporter

For å laste ned rapporter som ligger I rapportkøen, klikk på brukerprofilikonet øverst til høyre.

Under Rapporter-Kø kan den genererte rapporten finnes.

| III   A-         |  |  |
|------------------|--|--|
| Jan Banan        |  |  |
| C Profil         |  |  |
| ⊠ Meldinger      |  |  |
| 📰 Rapporter - Kø |  |  |
| 😃 Logg ut        |  |  |

# 5. Min konto

## 5.1 **Profil**

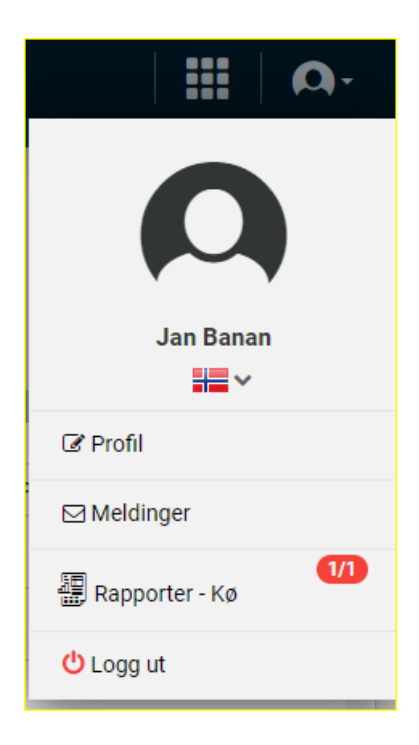

Her kan du endre passordet ditt og linke opp en Google, LinkedIn eller Microsoft Office 365 konto til din ALSolutions konto. Et profilbilde kan også legges til ved ønske.

## 5.2 Meldinger

Tilgang til meldinger sendt til deg via ALSolutions

## 5.3 Rapporter-Kø

Tilgang til rapporter generert I systemet fra Rapport-modulen på Webtrieve.

## 5.4 Varslingsinnstillinger

Varslingsinstillenge finnes under Innstillinger

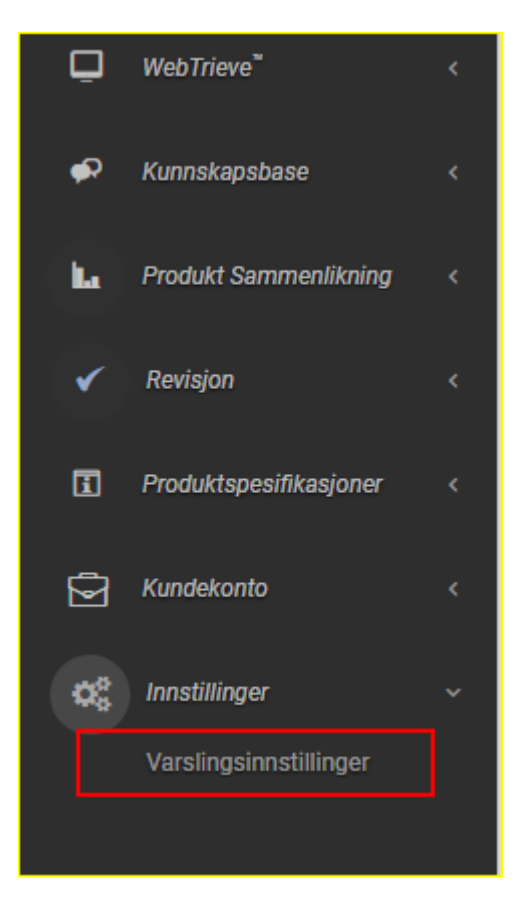

Her kan du velge å sette opp varslinger per mail på ulike hendelser

Dette kan være resultaer utenfor satte grenseverdier, nye rapporter, fakturaer, etc. For å sette opp en varsling, trykk +. Herfra kan du velge hva slags varsling som ønskes:

| Modul<br>WebTrieve               |          |
|----------------------------------|----------|
|                                  | Nødvendi |
| Meldingstype                     | ~        |
|                                  |          |
| PDF-rapporter                    |          |
| Mislykkedepatogenresultater      |          |
| Mislykkede resultater            |          |
| Failed Results (From Guidelines) |          |
| Planlagte rapporter              |          |

Og hvor ofte du ønsker å motta varslinger.

| Rediger<br>Abonnementer                          |   |
|--------------------------------------------------|---|
| Cenerell<br>Modul<br>WebTrieve                   | ~ |
| Meldingstype<br>Failed Results (From Guidelines) |   |
| Lever til     Meg     Aprire                     |   |
| Periodeinndeling<br>Varsel Periodeinndeling      | v |
| For hver forekomst<br>Time<br>Daglig<br>Varij    |   |
| Html      Ren tekst     Aktiv                    |   |
| T Filtre                                         | ~ |

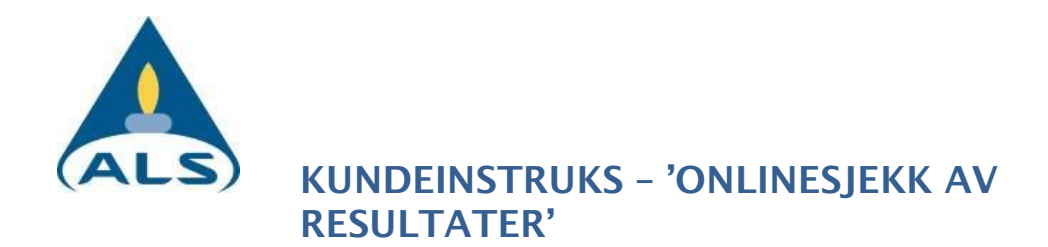

#### Ved grenseverdivarslinger, kan ønsket grenseverdi defineres her:

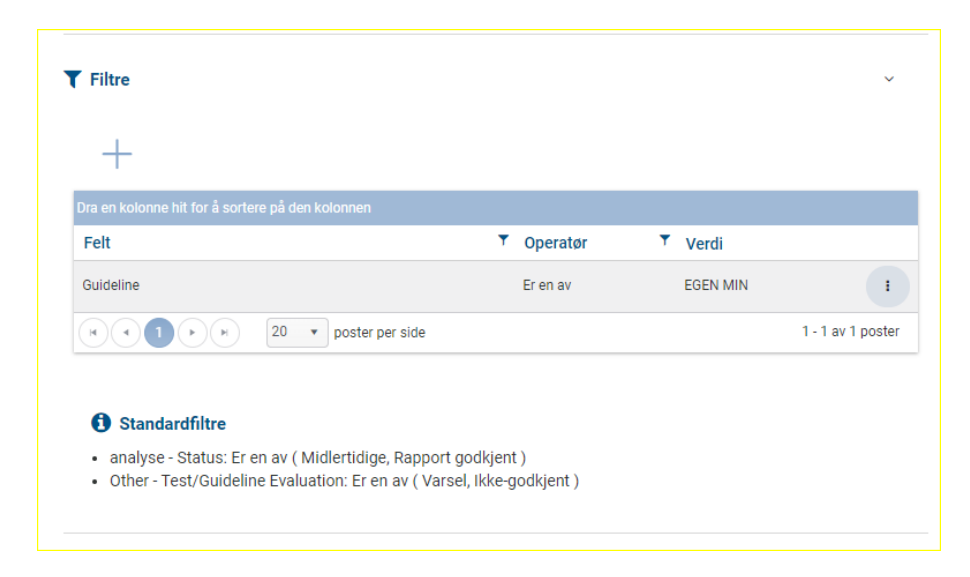

## 5.5 Fakturaer

Dine aktuelle fakturaer er til enhver tid tilgjengelig under Kundekonto -> Fakturering

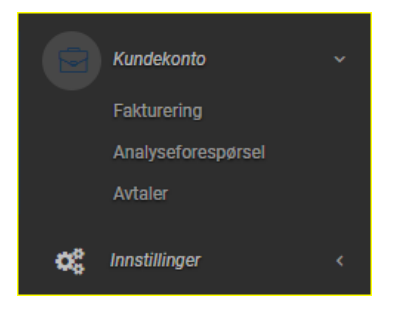

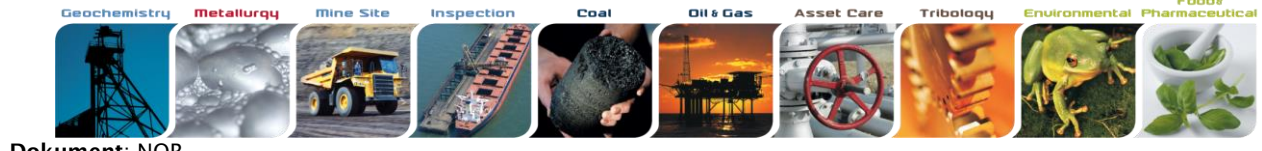

Dokument: NOR Kundeinstruks Utarbeidet av: JIBJ

Tittel: Onlinesjekk av resultater Godkjent av: TRO ALS ref./Dok.id: OKK30/SOP-0140 Godkjent dato: 2020-07-12 Rev.nr: 2.0 Side: 23(24)

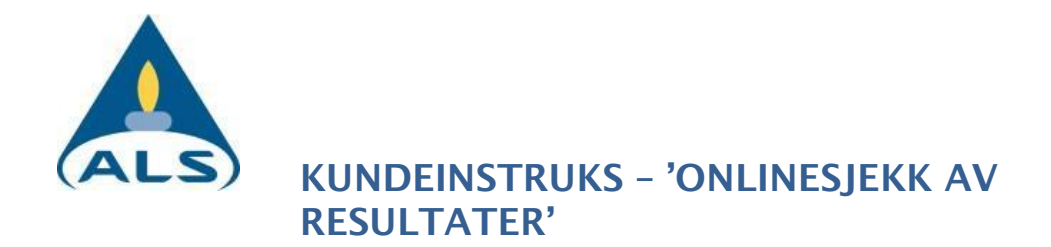

## 6 Generell informasjon

Denne instruksjonen er ment å være en lett guide. Dersom det er spørsmål du ikke får besvart herfra, vennligst ta kontakt med ALS

Det er også flere funksjoner i ALSolutions som ikke gjennomgås her; Disse er ikke ferdigutviklede i den nåværende versjonen.

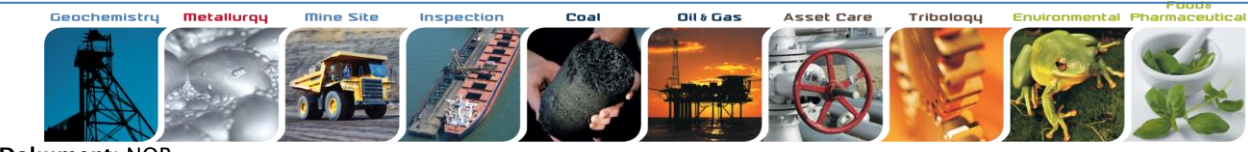

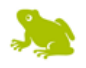

Dokument: NOR Kundeinstruks Utarbeidet av: JIBJ

Tittel: Onlinesjekk av resultater Godkjent av: TRO ALS ref./Dok.id: OKK30/SOP-0140 Godkjent dato: 2020-07-12 Rev.nr: 2.0 Side: 24(24)